## Appendix J: Using the Linest Function in Excel

The linest function in Excel is used to find the uncertainties in the slope and y-intercept of a straight line that best fits your data. To use the linest function, follow the steps below.

1 After you enter the necessary data, highlight a two by two box of cells (see Fig. 1 below).

| <b>X</b> | licrosoft                 | Excel - | Book1  |                 |               |              |                 |                |       |
|----------|---------------------------|---------|--------|-----------------|---------------|--------------|-----------------|----------------|-------|
| :        | <u>E</u> ile <u>E</u> dit | ⊻iew    | Insert | F <u>o</u> rmat | <u>T</u> ools | <u>D</u> ata | <u>W</u> indow  | <u>H</u> elp _ | ð ×   |
| : 🗅      | 📂 🖬 I                     | 3   🛍   | 🗈 🕻    | L - 🔊 -         | 2             | Σ・           | <b>2↓   🛍</b> ( | 🛛 🔋 🗄 🖽        | ] • [ |
|          | A10                       | -       | fx     |                 |               |              |                 |                |       |
|          | A                         |         | В      | С               |               | D            | E               | F              | _     |
| 1        | Time (s)                  | Dista   | nce (m | sigma_D         | ) (m)         |              |                 |                |       |
| 2        | 4.68                      | 3       | 1.05   | 0.1             | I             |              |                 |                |       |
| 3        | ;                         | 3       | 0.75   | 0.1             | I             |              |                 |                |       |
| 4        | 3.2                       | 2       | 0.95   | 0.07            | 7             |              |                 |                |       |
| 5        | 3.8                       | 3       | 1      | 0.08            | 3             |              |                 |                | ≡     |
| 6        | 4.3                       | 3       | 1      | 0.09            | )             |              |                 |                |       |
| 7        | 2.5                       | 5       | 0.55   | 0.1             | 1             |              |                 |                |       |
| 8        |                           |         |        |                 |               |              |                 |                |       |
| 9        |                           |         |        |                 |               |              |                 |                |       |
| 10       |                           |         |        |                 |               |              |                 |                |       |
| 11       |                           |         |        | Į               |               |              |                 |                |       |
| 12       |                           |         |        |                 |               |              |                 |                | _     |

Figure 1: Highlighting a 2 by 2 box of cells

**2** Type =linest(. A help box is displayed as shown in Fig. 2 below.

| Microsoft Excel - Book1 |                          |                             |                          |                   |                |                 |  |  |  |  |
|-------------------------|--------------------------|-----------------------------|--------------------------|-------------------|----------------|-----------------|--|--|--|--|
| :2                      | <u>F</u> ie <u>E</u> dit | <u>V</u> iew <u>I</u> nsert | F <u>o</u> rmat <u>T</u> | ools <u>D</u> ata | <u>W</u> indow | Help <b>– 5</b> |  |  |  |  |
|                         | 🖻 🛃 (                    | 3   🛍   🗅 f                 | L -   4 <b>7</b> -       | 🧶 Σ 🗸             | ê↓ £01, @      | ) 🔋 🗄 🖽         |  |  |  |  |
|                         | ATAN                     | ▼ X √ fx                    | =linest(                 |                   |                |                 |  |  |  |  |
|                         | A                        | E                           | С                        | D                 | E              | F               |  |  |  |  |
| 1                       | Time (s)                 | Distance (m                 | sigma_D                  | (m)               |                |                 |  |  |  |  |
| 2                       | 4.68                     | 1.05                        | 0.1                      |                   |                |                 |  |  |  |  |
| 3                       | 3                        | 0.75                        | 0.1                      |                   |                |                 |  |  |  |  |
| 4                       | 3.2                      | 0.95                        | 0.07                     |                   |                |                 |  |  |  |  |
| 5                       | 3.8                      | 1                           | 0.08                     |                   |                |                 |  |  |  |  |
| 6                       | 4.3                      | 1                           | 0.09                     |                   |                |                 |  |  |  |  |
| 7                       | 2.5                      | 0.55                        | 0.1                      |                   |                |                 |  |  |  |  |
| 8                       |                          |                             |                          |                   |                |                 |  |  |  |  |
| 9                       | <u> </u>                 | <u></u>                     | ļ                        |                   |                |                 |  |  |  |  |
| 10                      | =linest(                 |                             |                          |                   |                |                 |  |  |  |  |
| 11                      | INEST(k                  | nown_y's, [know             | n_x's], [cons            | t], [stats])      |                |                 |  |  |  |  |
| 12                      |                          |                             |                          |                   |                |                 |  |  |  |  |

Figure 2: Linest function

**3** Input the necessary arguments into this two by two box in the following order (see Fig. 3).

- Highlight the y values.
- Type ,.
- Highlight the x values.
- Type ,1,1).

| <b>N</b> | Aicrosoft E       | xcel - Book1                |                          |                   |                |          | X     |
|----------|-------------------|-----------------------------|--------------------------|-------------------|----------------|----------|-------|
| :        | <u>Eile E</u> dit | <u>V</u> iew <u>I</u> nsert | F <u>o</u> rmat <u>T</u> | ools <u>D</u> ata | <u>W</u> indow | Help 🗕 🗗 | ×     |
| : 🗅      | 🖻 🖬 (             | 3   🕰   🗅 fi                | <u>-</u>                 | 🧶 Σ 🔹             | ê↓ ∭u @        | ) 🔋 🗄 🕶  | <br>₹ |
|          | ATAN              | 🔹 🗙 🗸 🏂                     | =linest(B2:8             | 1, A2:A7, 37      | ,1)            |          |       |
|          | A                 | В                           | С                        | D                 | E              | F 1      | ~     |
| 1        | Time (s)          | Distance (m                 | sigma_D                  | (m)               |                |          |       |
| 2        | 4.68              | 1.05                        | 0.1                      |                   |                |          |       |
| 3        | 3                 | 0.75                        | 0.1                      |                   |                |          |       |
| 4        | 3.2               | 0.95                        | 0.07                     |                   |                |          |       |
| 5        | 3.8               | 1                           | 0.08                     |                   |                |          |       |
| 6        | 4.3               | 1                           | 0.09                     |                   |                |          |       |
| 7        | 2.5               | 0.55                        | 0.1                      |                   |                |          |       |
| 8        |                   |                             |                          |                   |                |          |       |
| 9        |                   |                             |                          |                   |                |          |       |
| 10       | =linest(B2:       | B7,A2:A7,1,1)               |                          |                   |                |          | -     |
| 11       |                   |                             |                          |                   |                |          |       |
| 12       |                   |                             |                          |                   |                |          |       |

Figure 3: Input for the linest function

4 Press **CTRL+SHIFT+ENTER.** The four numbers are displayed as shown in Fig. 4.

|    | Aicrosoft E | xcel - Book1                |                          |                   |                       |      | _       |            |
|----|-------------|-----------------------------|--------------------------|-------------------|-----------------------|------|---------|------------|
| :2 | Eile Edit   | <u>V</u> iew <u>I</u> nsert | F <u>o</u> rmat <u>T</u> | ools <u>D</u> ata | <u>W</u> indow        | Help |         | _ 8 ×      |
| 10 | 💕 🖬 l d     | 🖻 💁 🖉 🖏                     | 🗈 🛍 -                    | 🏼 🔊 🛨 😫           | <b>Σ</b> - <u>A</u> ↓ | 1    | 🔋 i 🖽 🗸 | A - 🙄      |
|    | E3          | ▼ f <sub>x</sub>            |                          |                   |                       |      |         |            |
|    | A           | В                           | С                        | D                 | E                     | F    | G       | ۲ <u>–</u> |
| 1  | Time (s)    | Distance (m                 | sigma_D                  | (m)               |                       |      |         |            |
| 2  | 4.68        | 1.05                        | 0.1                      |                   |                       |      |         |            |
| 3  | 3           | 0.75                        | 0.1                      |                   |                       |      |         |            |
| 4  | 3.2         | 0.95                        | 0.07                     |                   |                       |      |         |            |
| 5  | 3.8         | 1                           | 0.08                     |                   |                       |      |         | Ξ          |
| 6  | 4.3         | 1                           | 0.09                     |                   |                       |      |         |            |
| 7  | 2.5         | 0.55                        | 0.1                      |                   |                       |      |         |            |
| 8  |             |                             |                          |                   |                       |      |         |            |
| 9  | slope       | intercept                   |                          |                   |                       |      |         |            |
| 10 | 0.2059      | 0.14621301                  |                          |                   |                       |      |         |            |
| 11 | 0.05615     | 0.20542713                  |                          |                   |                       |      |         |            |
| 12 |             |                             |                          |                   |                       |      |         |            |

Figure 4: Four numbers generated by the linest function

Notice that cells A10 and A11 display the slope and its uncertainty, while cells B10 and B11 display the intercept and its uncertainty. Although Excel gives the uncertainties in the slope and intercept to several digits, recall that uncertainties should always be reported to one significant digit.

The slope and intercept given by the Linest function is the same as that found from the equation to the trendline (see Fig. 5 below). However, the latter does not display the uncertainties associated with the slope and intercept.

| 🛎 Microsoft Excel - Book1 📃 🗖 🔀 |                   |                             |                          |                   |                |              |                         |           |              |
|---------------------------------|-------------------|-----------------------------|--------------------------|-------------------|----------------|--------------|-------------------------|-----------|--------------|
| :1                              | <u>Eile E</u> dit | <u>V</u> iew <u>I</u> nsert | F <u>o</u> rmat <u>T</u> | ools <u>D</u> ata | <u>W</u> indow | <u>H</u> elp |                         |           | -8×          |
| 10                              | 💕 🖬 l é           | 🖻 💁 🗳 🛍                     | 🗈 🖺 -                    | 🔊 🖌 😫             | Σ - A          | 🛄 🕜          | .00<br>00. : <b>:</b> € | .00   田 - | <u>A</u> - 🚆 |
|                                 | B15               | ▼ fx                        |                          |                   |                |              |                         |           |              |
|                                 | A                 | В                           | С                        | D                 | E              | F            | G                       | Н         | ~            |
| 1                               | Time (s)          | Distance (m                 | sigma_D                  | (m)               |                |              |                         |           |              |
| 2                               | 4.68              | 1.05                        | 0.1                      |                   |                |              |                         | 1         |              |
| 3                               | 3                 | 0.75                        | 0.1                      | 1.4               | y = 0.2        | 2059x + 0.   | 1462                    |           |              |
| 4                               | 3.2               | 0.95                        | 0.07                     | 1.2               |                |              |                         |           |              |
| 5                               | 3.8               | 1                           | 0.08                     |                   |                | Т            |                         |           |              |
| 6                               | 4.3               | 1                           | 0.09                     | □ '†              |                |              |                         | Series1   | _            |
| 7                               | 2.5               | 0.55                        | 0.1                      | 0.8               |                |              | - I `                   |           |              |
| 8                               |                   |                             |                          | 0.6               | Í              | 1            | _                       | Linear    |              |
| 9                               | slope             | intercept                   |                          |                   | Ĩ              |              |                         | (Series1) |              |
| 10                              | 0.2059            | 0.14621301                  |                          |                   |                |              |                         |           |              |
| 11                              | 0.05615           | 0.20542713                  |                          | 0.2               |                |              | _                       |           |              |
| 12                              |                   |                             |                          |                   |                |              |                         |           |              |
| 13                              |                   |                             |                          | Hů                | 2              | 4            | ,<br>6                  |           | <u> </u>     |
| 14                              |                   |                             |                          | Ηľ                | -              |              | -                       |           | <u> </u>     |
| 16                              |                   |                             |                          |                   |                |              |                         |           |              |
| 14 4                            | ► N\Sh            | eet1 / Sheet2               | / Sheet3 /               | ,                 | <              | 1            |                         | -         |              |
| Read                            | dy ty             |                             | ,                        |                   |                |              | NU                      | M         |              |

Figure 5: Comparing outputs from linest and trendline equation